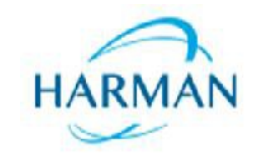

### **User Manual**

**Device: Car Infotainment** 

Type: MKC AU

Version: 1.0 Date: 2017-05-18

# **Intellectual Property**

| Name                   | Detail description                                                                                                    |
|------------------------|----------------------------------------------------------------------------------------------------|
| Bluetooth <sup>°</sup> | •The Bluetooth word mark and logos are owned by the Bluetooth SIG. Inc. and any<br>use of such marks by Harman is under license. Other trademarks and trade names<br>are those of their respective owners.<br>This system requires a Bluetooth enabled phone. Bluetooth phones and software<br>vary by brand and date of manufacture. Some phones or phone functions may not<br>be compatible or may<br>operate differently with this system during use. Phone compatibility problems are<br>not warrantable issues. |
| iPod                   | <ul> <li>iPod is a trademark of Apple Inc., registered in the U.S. and other countries.</li> <li>"Made for iPod" means that an electronic accessory has been designed to connect specifically to iPod and has been certified by the developer to meet Apple performance standards.</li> <li>You can access music files on your iPod by using your Apple iPod cable to connect to the unit. Simply plug it into the USB slot located on the front or rear of the unit.</li> </ul>                                     |

**Intellectual Property** 

# Key Explanation (Handle key)

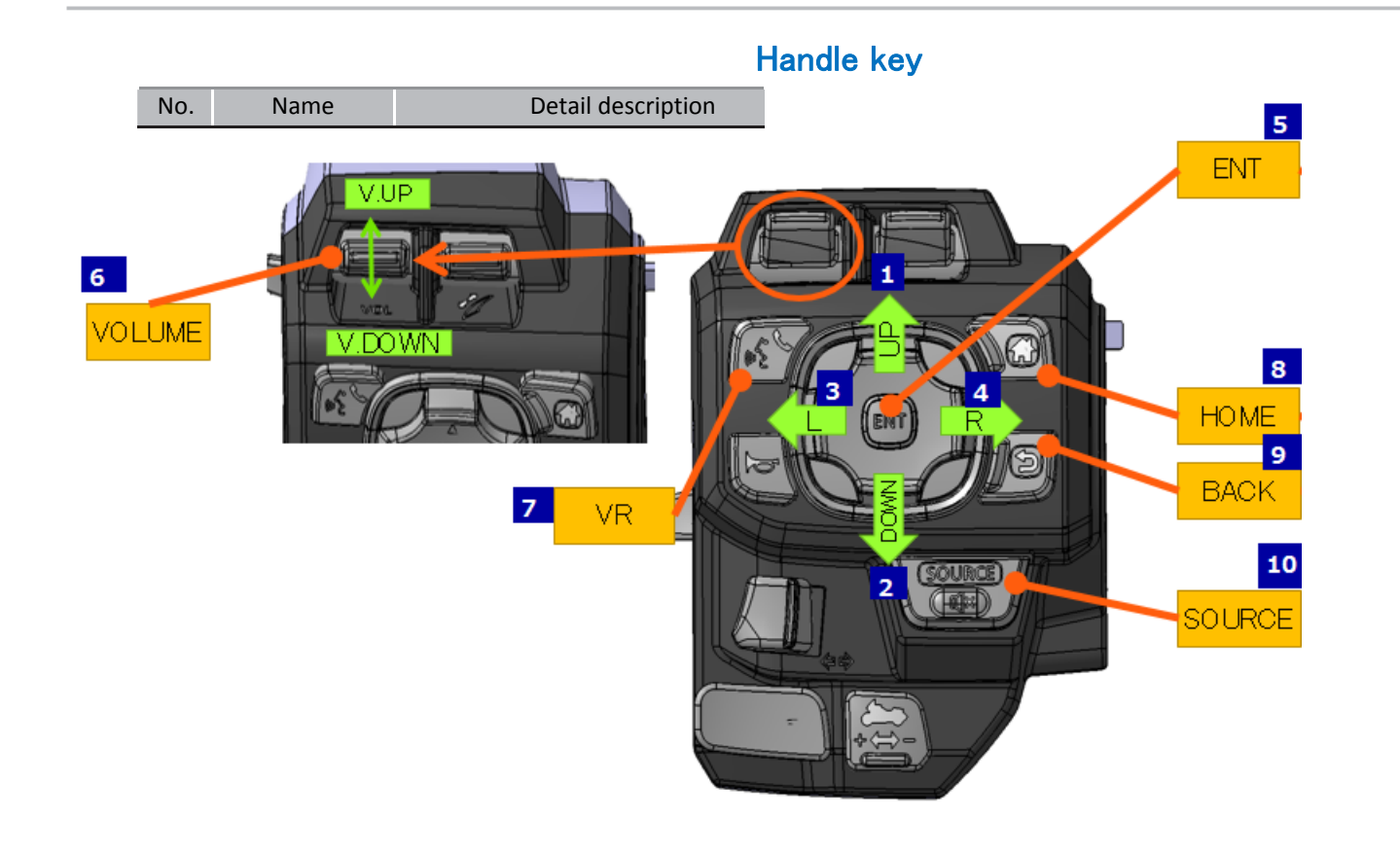

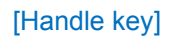

# Key Explanation (Handle key)

| 1 | UP                  | Move the cursor up                                                                                                    |     |        |                                                                                                    |
|---|---------------------|----------------------------------------------------------------------------------------------------|-----|--------|----------------------------------------------------------------------------------------------------|
| 2 | DOWN                | Move the cursor down                                                                                                    | No. | Name   | Detail description                                                                                                    |
| 3 | LEFT                | Move the cursor left                                                                                                    | 7   | SOURCE | Available Media Player Sources  ■ PRESS (Short Press)                                                                                                    |
| 4 | RIGHT               | Move the cursor right                                                                                                    |     |        | To Change source                                                                                                    |
| 5 | ENT                 | Select item on cursor                                                                                                    |     |        | Whenever pressing this button, Media are toggled.                                                                                                    |
| 6 | VOL. UP<br>VOL.DOWN | VOL. UP<br>PRESS (Short Press)<br>Muting: Unmute, resume previous volume<br>level (Play)<br>Other : Volume UP<br>PRESS (Long Press)                                                                                       |     |        | ■ Note<br>FM-> AM> SXM -> USB 1 -> USB 2 -> iPod 1 -> iPod 2 -><br>BT -> AUX -> FM<br>■ PRESS (Long Press)                                                                                                    |
|   |                     | Muting: Unmute, resume previous volume                                                                                                    |     |        | To switch to Private Mode                                                                                                    |
|   |                     | VOL. DOWN<br>PRESS (Short Press)<br>Muting: Unmute, resume previous volume<br>level (Play)<br>Others: Volume Down<br>PRESS (Long Press)<br>Muting: Unmute, resume previous volume<br>level (Play)<br>Others: Mute (Pause) | 8   | VR     | <ul> <li>PRESS (Long Press)</li> <li>To activate Siri/Google Now</li> <li>Except Disclaimer &amp; INCOMING CALL screen</li> <li>Press (SHORT) VR key again to deactivate</li> <li>Note</li> <li>PRESS (Long Press): Answer call</li> <li>PRESS (Long Press): End call</li> <li>Go to the Home Screen</li> </ul> |
|   |                     |                                                                                                    | Э   | (HOME) | *Except pop up message screen.                                                                                                    |
|   |                     |                                                                                                    | 10  | ВАСК   | Go back to one level up in the menu tree.                                                                                                    |

# Key Explanation (panel key)

| Panel key |     |      |                    |
|-----------|-----|------|--------------------|
|           | No. | Name | Detail description |

B

[Panel key]

# Key Explanation (panel key)

|     |       |                                               |    |             | Co to the Home Screen                     |
|-----|-------|-----------------------------------------------|----|-------------|-------------------------------------------|
|     |       |                                               | 6  | MENU (HOME) | Except pop up message screen.             |
| No. | Name  | Detail description                            | 7  | ВАСК        | Go back to one level up in the menu tree. |
| 1   | UP    | Move the cursor up                            | 8  | AUDIO       | ■ PRESS (Short Press)                     |
| 2   | DOWN  | Move the cursor down                          |    |             | Switch Speaker or Headset output          |
| 3   | LEFT  | Move the cursor left                          | 9  | CCW         | Seneral : Move the cursor up              |
| 4   | RIGHT | Move the cursor right                         |    |             | Navi: Zoom out                            |
| 5   | ENT   | PRESS (Short Press) Select item (OK)          | 10 | CW          | General : Move the cursor down            |
|     |       |                                               |    |             | Navi: Zoom in                             |
|     |       | Source:                                       |    |             |                                           |
|     |       | PRESS (Short Press)                           |    |             |                                           |
|     |       | Change preset mode                            |    |             |                                           |
|     |       | During Seek: Stop seek mode and select target |    | l l         | Passenger key                             |
|     |       | Trequency                                     |    |             |                                           |
|     |       | Auto preset start                             |    |             |                                           |
|     |       | During Seek: Stop seek mode and select target |    |             |                                           |
|     |       | frequency                                     |    |             |                                           |
|     |       | > Call:                                       |    |             |                                           |
|     |       | ■ PRESS (Short Press)                         |    |             |                                           |
|     |       | Select item (OK)                              |    |             |                                           |
|     |       | PRESS (Long Press)                            |    |             |                                           |
|     |       | Go to Phone DOOK                              |    |             |                                           |

# Key Explanation (passenger key)

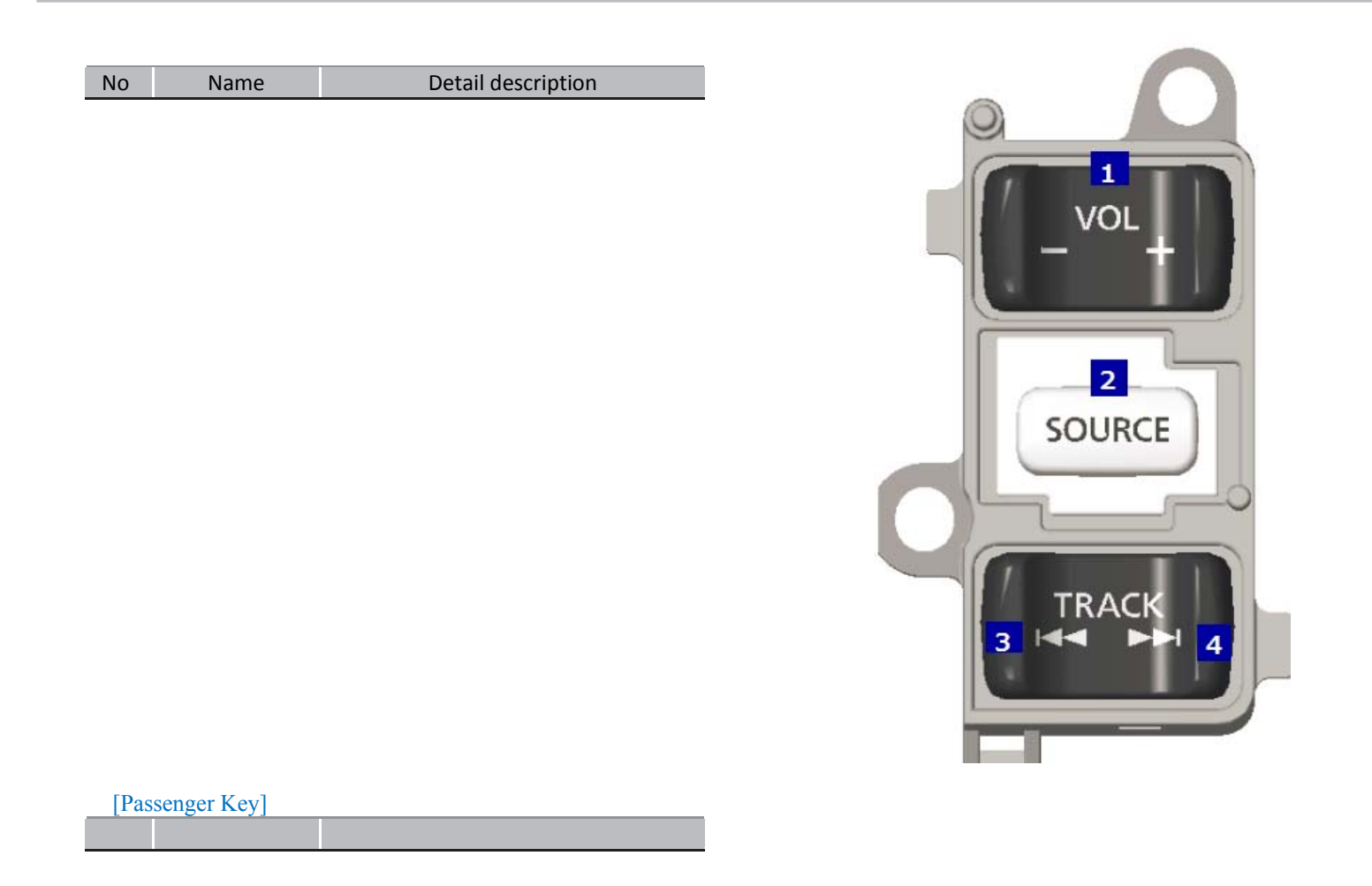

# Key Explanation (passenger key)

| 1 | VOL. UP                                                                      | VOL. UP                                                                                                    |      |                    |                                                                                                    |
|---|------------------------------------------------------------------------------|----------------------------------------------------------------------------------------------------|------|--------------------|----------------------------------------------------------------------------------------------------|
|   | VOL.DOWN PRESS (Short Press)<br>Muting: Unmute, resume previous volume level | No                                                                                                    | Name | Detail description |                                                                                                    |
|   |                                                                              | (Play)<br>Other : Volume UP<br>■ PRESS (Long Press)<br>Muting: Unmute, resume previous volume level<br>(Play)<br>Other : Volume UP(Continuous)<br>VOL. DOWN                                                                                              | 3    | LEFT TRACK         | Background source control  Source:  PRESS (Short Press)  Change preset mode  During Seek: Stop seek mode and select target frequency  PRESS (Long Press)  Auto preset start  During Seek: Stop seek mode and select target frequency |
|   |                                                                              | <ul> <li>PRESS (Snort Press)</li> <li>Muting: Unmute, resume previous volume level (Play)</li> <li>Others: Volume Down</li> <li>PRESS (Long Press)</li> <li>Muting: Unmute, resume previous volume level (Play)</li> <li>Others: Mute (Pause)</li> </ul> | 4    | RIGHT TRACK        | Background source control  Source: PRESS (Short Press) Change preset mode During Seek: Stop seek mode and select target frequency PRESS (Long Press) Auto preset start During Seek: Stop seek mode and select target frequency       |
| 2 | SOURCE                                                                       | Available Media Player Sources<br><b>PUSH</b><br>To Change source<br>Switch available media application.<br>Whenever pressing this button, Media are toggled.<br>Note<br>FM-> AM> SXM -> USB 1 -> USB 2 -> iPod 1 -><br>iPod 2 -> BT -> AUX -> FM        |      |                    | During Jeek. Stop seek mode and select target nequency                                                                                                    |

### Disclaimer

#### **First action**

Ignition ON →Display the following Disclaimer message→Select Accept by Pushing [ENT] key or Timeout →Previously in Display NAVI or SOURCE (Initial setting: FM)

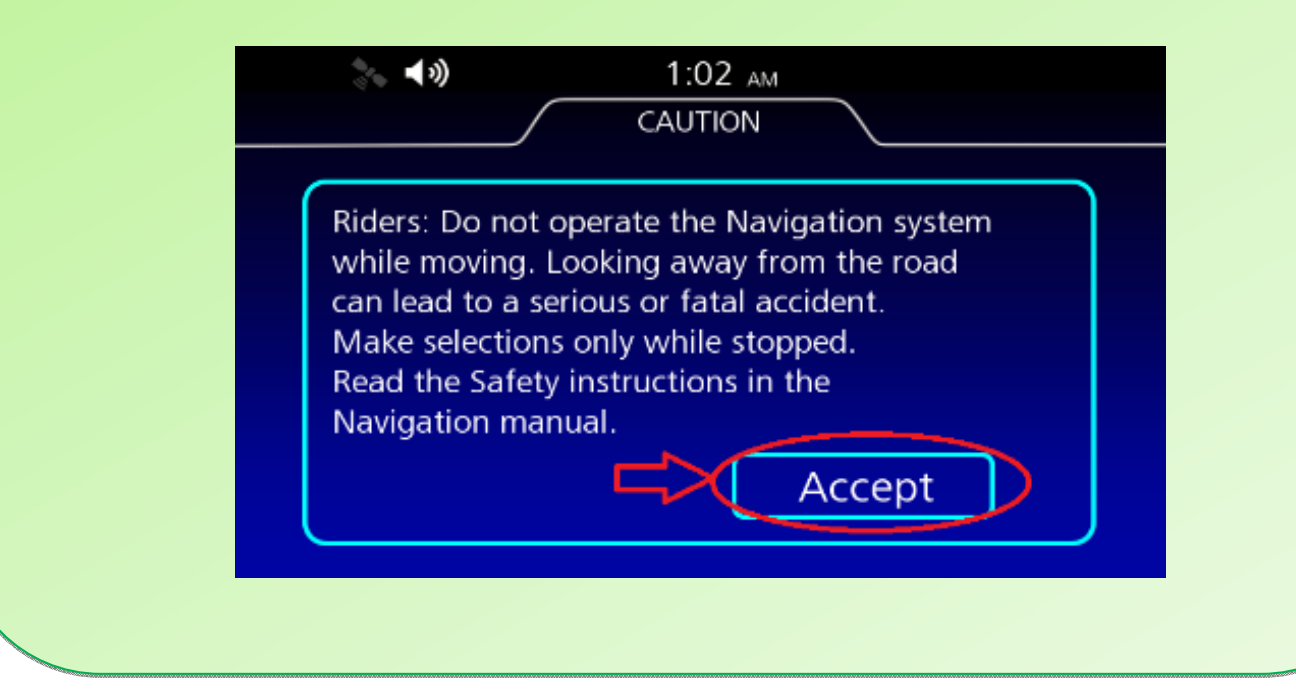

### Main menu

The menu can can be accessed by pussing the [ENT] button on the HOME screen (Main Menu screen)

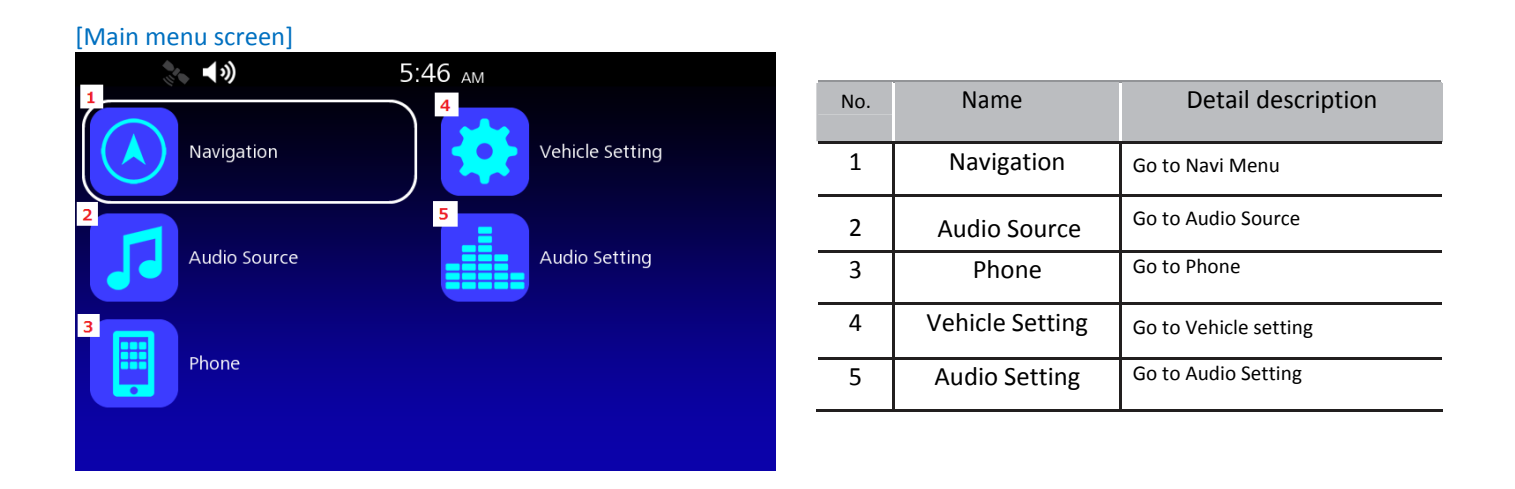

# Navigation Menu

| [Navi Menu screen]       |                         |     |                      |                                                                                                    |
|--------------------------|-------------------------|-----|----------------------|----------------------------------------------------------------------------------------------------|
| <b>₹</b> • <b>1</b> 3)   | 5:47 ам                 | No. | Name                 | Detail description                                                                                       |
| 合 Home                   | Navigation 🛛 🛛 Return Ә | 1   | Go Home              | Go to your home address.                                                                                 |
| Navigation Menu          | 2                       |     |                      | XWhen the addresses have been registered, you can then plan a route to your home by selecting the icon.  |
| Go Home                  | Routes                  | 2   | Destination<br>Input | Go to Destination Input Menu. (Favorite/ Previous<br>Dest./Point of Interest/Address/Intersection/Phone) |
| <sup>3</sup> Destination | 4 Information           | 3   | Emergency            | Search all emergency categories (Nearby list)<br>a) Fire Departments                                     |
| 5                        | 6                       |     |                      | b) Hospital/Medical Center                                                                               |
| Emergency                | Setup                   |     |                      | c) Police Stations                                                                                       |
|                          |                         |     |                      | d) Current location Information                                                                          |
|                          |                         |     |                      | (display address)                                                                                        |
|                          |                         | 4   | Routes               | Go to Route Menu list                                                                                    |
|                          |                         |     |                      | Create Route(Max15 stop)                                                                                 |
|                          |                         |     |                      | Import Route(From USB)     Export Route USB(to USB)                                                      |
|                          |                         | 5   | Information          | Go to Information menu                                                                                   |
|                          |                         |     |                      | XSee current location, traffic, weather, system, serious<br>XM subscription information.                 |
|                          |                         | 6   | Setup                | Go to Setup list to adjust settings                                                                      |
|                          |                         |     | •                    | Guidance Settings                                                                                        |
|                          |                         |     |                      | Map/ View Settings                                                                                       |
|                          |                         |     |                      | <ul> <li>Track Log Setup</li> </ul>                                                                      |

### Navigation (Planning a route)

1. Please push [ENT] in Navigation Map screen to display the Menu

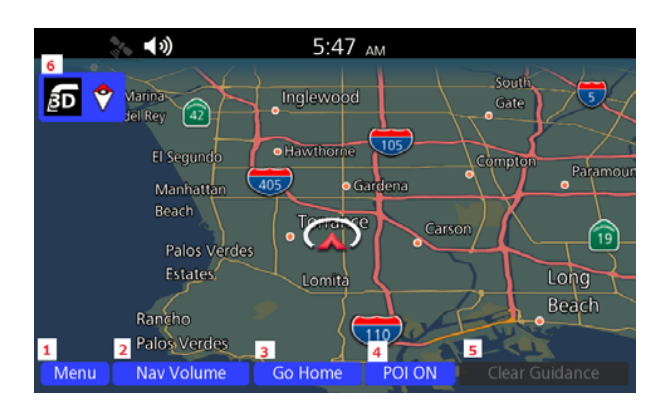

| No. | Name             | Detail description                                                           |
|-----|------------------|------------------------------------------------------------------------------|
| 1   | Menu             | Go to Navi Menu                                                              |
| 2   | Nav Volume       | Adjust Nav.Volume                                                            |
| 3   | Go Home          | Calculate route to your home address                                         |
| 4   | POI ON           | POI ON/OFF                                                                   |
| 5   | Clear Guidance   | Cancel route guidance.<br>Valid only during navigation guidance              |
| 6   | <u>ع</u> و<br>آو | Current Navigation Map/View Setting information<br>(Heading up/North up/ 3D) |

2. Turn the jog dial and select the "Menu" button on Navi Menu to plan a route

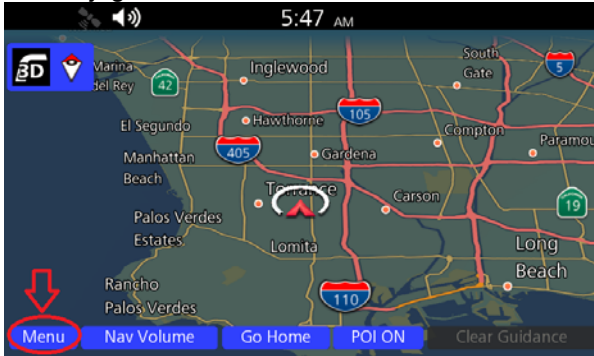

### Audio Source

1. Select the "Audio Source" in Home screen to select an entertainment

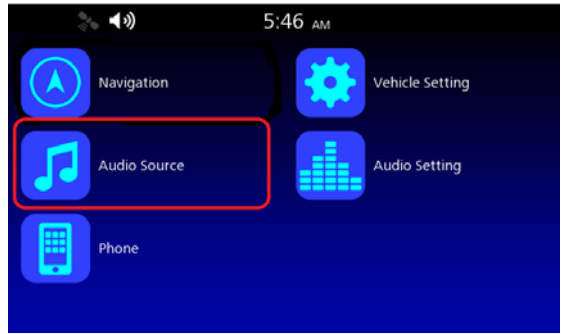

2. How to change the media to play

Change the entertainment sources by [SOURCE] button on Handle key.

\* Each time you press [SOURCE] button, the entertainment Media player items to be changed between the items shown on the button of the screen.

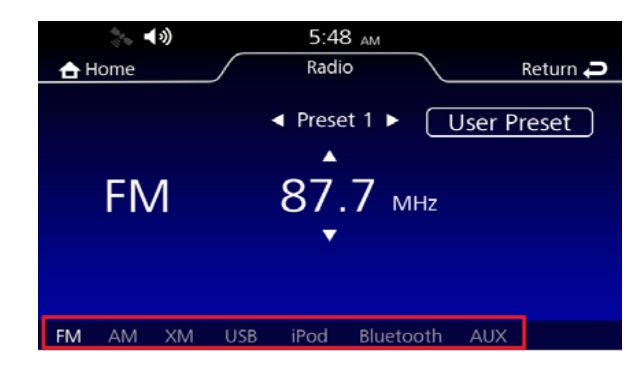

# Audio Source (FM)

| No. | Name | Detail description                              |
|-----|------|-------------------------------------------------|
| 1   |      | PRESS (Short Press) to Frequency 1              |
| 2   |      | PRESS (Long Press) to Frequency seek up         |
| 3   |      | PRESS (Short Press) to change Preset            |
| 4   |      | PRESS (Long Press) to change preset(continuity) |

| No. | Name             | Detail description                       |
|-----|------------------|------------------------------------------|
| 1   | Home             | Go to the HOME screen                    |
| 2   | Status tub title | Current media is displayed               |
| 3   | Return           | Go back to one level up in the menu tree |
| 4   | Preset number    | Saved Preset Number                      |
| 5   | User Preset      | Saved Preset Name                        |
| 6   | Radio Playback   | Current radio station                    |

### Audio Source (AM)

#### FM/AM Operation overview

- Push [Enter] to change auto-preset manual preset
- Push direction key to change frequency.

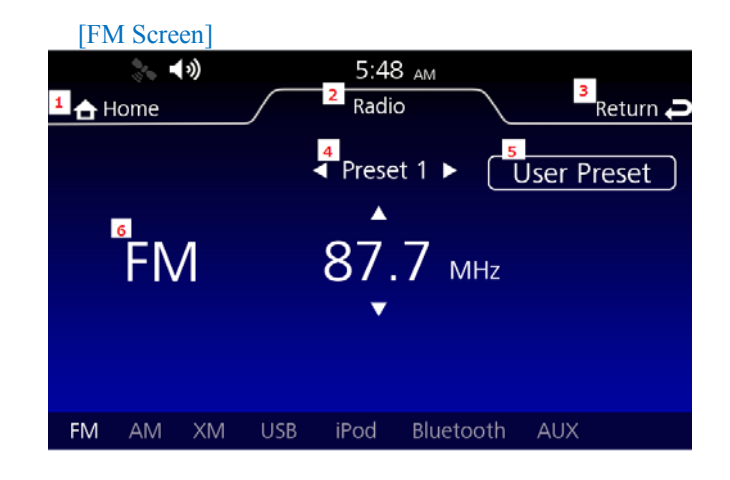

### Audio Source (AM)

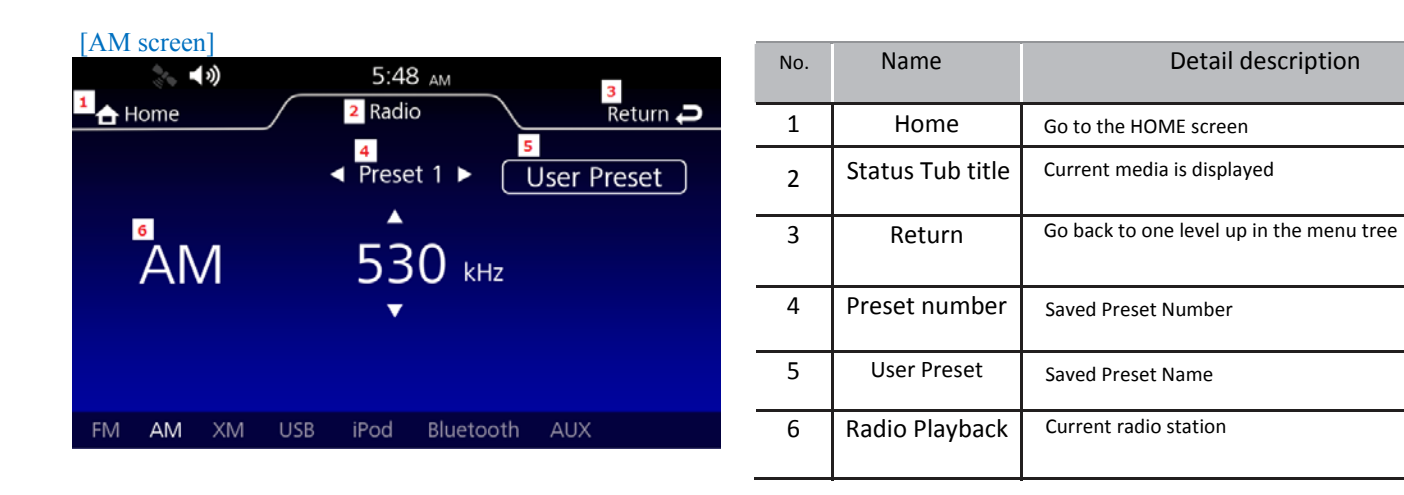

### Audio Source (SXM)

#### SXM Operation overview

- Push ENT in the SXM MAIN to change preset list.
- Long push [ENT] in the "preset List" to change list.
- (Preset List->Favorite Songs List->Channel List->Game Zone List)
- Long push [ENT] in the "SXM MAIN" to display "Edit Menu

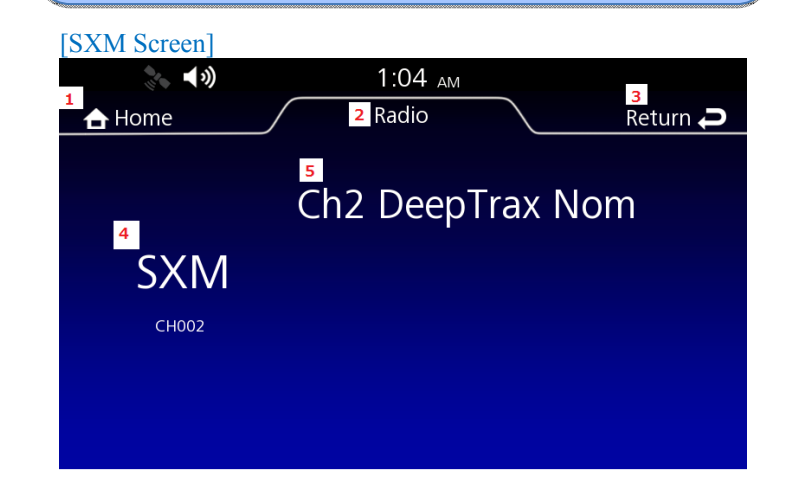

| No. | Name                      | Detail description                       |
|-----|---------------------------|------------------------------------------|
| 1   | Home                      | Go to the HOME screen                    |
| 2   | Status Tub title          | Current media is displayed               |
| 3   | Return                    | Go back to one level up in the menu tree |
| 4   | Radio Playback            | Current radio station                    |
| 5   | <mark>Channel name</mark> | Channel name information                 |

### Audio Source (USB)

#### USB Operation overview

• It has two USB Ports.

- USB1 is rider side. USB2 is passenger side.
- Note USB1 shall support CarPlay and Android Auto (reserved).
   Push [ENT] in the "USB MAIN" to show Song lists .
- Long push [ENT] in the list display to switch "Song List" or "Folder list".

#### [USB Screen]

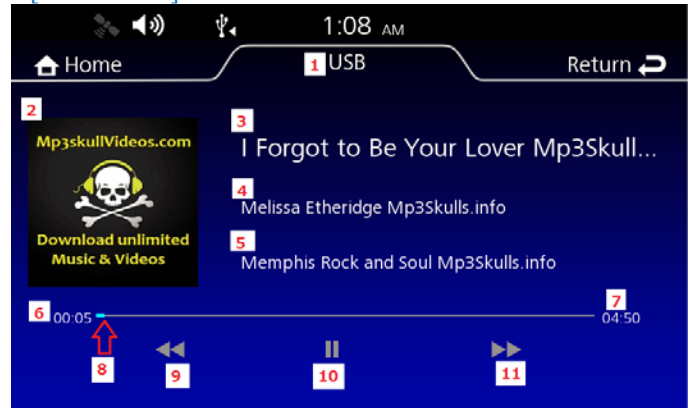

| No.           | Name             | Detail description                      |
|---------------|------------------|-----------------------------------------|
| 1             | Status tub title | Current <mark>media</mark> is displayed |
| 2             | Album art        | The album art of current playing song.  |
| 3             | Album title      | The album art of current playing song.  |
| 4             | Artist name      | Playback Artist name Information        |
|               |                  | The album art of current playing song.  |
| 5             | Song title       | Playback song title Information         |
| 6             | Elapsed time     | Elapsed time information.               |
| 7             | Total play time  | Playing total time information          |
| 8             | Playing time     | Current playing time information.       |
| <del>9</del>  | #                | Previous Song                           |
| <del>10</del> | ++               | Play, Pause are toggled.                |
| 11            | **               | Next Song                               |

### Audio Source (iPod)

#### iPod Operation overview

- Push ENT in the "iPod MAIN" to show "Song list" .
- Long push [ENT] in the "list display" to switch list
- (Song List->Artist List->Album List->Playlist List->Genre List->Song List->...)

#### [iPod Screen]

| <b>↓ ↓ )</b>   | 🖫 1:11 ам 🔁                                                    |   |
|----------------|----------------------------------------------------------------|---|
| 合 Home         | 1 iPod Return                                                  | Ð |
| 2              | 3 The Miracle (Of Joey Ramone)<br>4 U2<br>5 Songs of Innocence |   |
| 6 00:09<br>8 9 | 04:15<br>10<br>11                                              | 7 |

| No.           | Name             | Detail description                                               |
|---------------|------------------|------------------------------------------------------------------|
| 1             | Status tub title | Current <mark>media</mark> is displayed                          |
| 2             | Album art        | The album art of current playing song.                           |
| 3             | Album title      | The album art of current playing song.                           |
| 4             | Artist name      | Playback Artist name Information                                 |
|               |                  | The album art of current playing song.                           |
| 5             | Song title       | Playback song title Information                                  |
| 6             | Elapsed time     | Elapsed time information.                                        |
| 7             | Total play time  | Playing total time information                                   |
| 8             | Progress bar     | Indicate current playing time information by a<br>colored gauge. |
| <del>9</del>  | 44               | Previous Song                                                    |
| <del>10</del> | ++               | Play, Pause are toggled.                                         |
| <del>11</del> | *                | Next Song                                                        |

### Audio Source (Bluetooth)

| Bluetooth Audio Operation overview                                                                                                    | No. | Name             | Detail description                                            |
|----------------------------------------------------------------------------------------------------|-----|------------------|---------------------------------------------------------------|
| • Push [ENT] in the MAIN to show "Song list ".                                                                                                    | 1   | Status tub title | Current <mark>media</mark> is displayed                       |
| <ul> <li>Long push [ENT] in the "list display" to switch list<br/>(Song List-&gt;Artist List-&gt;Album List-&gt;Playlist List-&gt;Genre List-&gt;Song List-&gt;)</li> </ul> | 2   | Album title      | The album art of current playing song.                        |
|                                                                                                    | 3   | Artist name      | Playback Artist name Information                              |
| [Bluetooth screen]                                                                                                    |     |                  | The album art of current playing song.                        |
| II III                                                                                                    | 4   | Song Title       | Playback song title Information                               |
| 2<br>Over the horizon                                                                                                    | 5   | Elapsed time     | Elapsed time information.                                     |
| 3                                                                                                    | 6   | Total play time  | Playing total time information                                |
| Samsung<br>4                                                                                                    | 7   | Progress bar     | Indicate current playing time information by a colored gauge. |
| Samsung                                                                                                    | 8   | #                | Previous Song                                                 |
| 5 00.00 00.00 6                                                                                                    | 9   | <b>₩</b>         | <del>Play, Pause are toggled.</del>                           |
|                                                                                                    | 10  | *                | Next Song                                                     |
| • • • • • • 10                                                                                                    |     |                  |                                                               |

\_\_\_\_

### Phone

| [Phone Top Screen]                                      |   |
|---------------------------------------------------------|---|
| II IIII 🐜 ∩ V, ≱• 1:40 AM                               |   |
| 🔒 Home 🛛 🚹 Phone Return 🞜                               |   |
| <sup>2</sup> Phone Book <sup>4</sup> Refresh Phone Book | 5 |
| 3 Abadi Bhatt 918884723930                              |   |
| Abbot Stern +818082501400                               |   |
| Abodul 818082522840                                     |   |
| An Bay 862123064433                                     |   |
| Bruce Yu 862862802288                                   |   |

| No. | Name               | Detail description                                                          |
|-----|--------------------|-----------------------------------------------------------------------------|
| 1   | Status tub title   | Current title information                                                   |
| 2   | Sub title          | Current sub title information                                               |
| 3   | Phone book contact | Contact information is the phonebook entries of the connected phone device. |
| 4   | Refresh Phone book | Refresh contact information                                                 |
| 5   | Cursor             | Scroll the display Up/Down by cursor                                        |

# Vehicle Setting

| [Vehicle Setting]                                                                                       | No. | Name                              | Detail description                                                                                                    |
|----------------------------------------------------------------------------------------------------|-----|-----------------------------------|----------------------------------------------------------------------------------------------------|
| Home     I Vehicle Setting     Return →                                                                 | 1   | Status tub title                  | Current title information                                                                                                    |
| <ul> <li>Auto Cancel Turn Signal</li> <li>OFF</li> <li>Units</li> </ul>                                 | 2   | Auto cancel Turn<br>Signal        | Turn ON/OFF                                                                                                    |
| <ul> <li>4 Auto Dimmer Meter Illumination 1</li> <li>5 Day / Night 4</li> <li>6 Ext. Amp OFF</li> </ul> | 3   | Units                             | Go to Unit settings<br>• Fuel Consumption<br>(MPG ->L/100km -> km/L ->mil/L -> MPG)<br>• Destance (mile/km)<br>• Temperature (°C / °F)<br>• TPM<br>(VSL > kPa ->kg/cm2 -> PSL ) |
|                                                                                                    | 4   | Auto Dimmer Meter<br>Illumination | Got o Auto Dimmer Meter Illumination setting                                                                                                    |
|                                                                                                    | 5   | Day/Night                         | Go to Day/Night Setting                                                                                                    |
|                                                                                                    | 6   | Ext. Amp                          | External amplifier Turn ON/OFF                                                                                                    |

| Audio Setting]                              |     |                  |        |
|---------------------------------------------|-----|------------------|--------|
| 5:48 AM                                     | No. | Name             |        |
| A Home Audio Setting Audio Setting Return → | 1   | Status tub title | Currei |
| <sup>3</sup> Sound Setting                  | 2   | Sub title        | Currei |
| 4 General Setting                           | 3   | Sound Setting    | Go to  |
| 5 BT Setting                                | 4   | General Setting  | Go to  |
| 6 Phone Setting                             | 5   | BT Setting       | Go to  |
|                                             | 6   | Phone Setting    | Go to  |
|                                             |     |                  |        |

| No. | Name             | Detail description            |
|-----|------------------|-------------------------------|
| 1   | Status tub title | Current title information     |
| 2   | Sub title        | Current sub title information |
| 3   | Sound Setting    | Go to Sound Setting           |
| 4   | General Setting  | Go to General Setting         |
| 5   | BT Setting       | Go to BT Setting              |
| 6   | Phone Setting    | Go to Phone Setting           |

1. Press the [ENT] key button to select "Sound Setting" in the "Audio Setting screen".

#### [Sound Setting] **∲**• **⊁**• 1:41 AM 1 Audio Setting 合 Home Return Ә <sup>2</sup> Sound Setting 3 Bass 4 Treble **5** Bass Boost 6 Fader

|          | 1  | Status Tub title | Current title information                  |
|----------|----|------------------|--------------------------------------------|
|          | 2  | Sub title        | Current sub title information              |
|          | 3  | Bass             | Go to Bass Setting screen                  |
|          | 4  | Treble           | Go to Treble Setting screen                |
|          | 5  | Bass Boost       | Enable/Disable by checkbox                 |
|          | 6  | Fader            | Go to Fader Setting screen                 |
|          | 7  | Auto Volume      | Go to Auto Volume (Speaker) Setting screen |
|          | _  | (Speaker)        |                                            |
| urn Ә    | 8  | Auto Volume      | Go to Auto Volume (Headset) Setting screen |
|          | _  | (Headset)        |                                            |
|          | 9  | CB Roger Beep    | Enable/Disable by checkbox                 |
| <b>T</b> | 10 | Cursor           | Scroll the display Up/Down by cursor       |

Name

Status Tub title

No.

1

Detail description

#### [Sound Setting] \* cursor down

Auto Volume(Speaker)

|               |          | <b>∛</b> ∢ ≯ | • 1:41 A    | M  |        |    |
|---------------|----------|--------------|-------------|----|--------|----|
| 合 He          | ome      | $\int$       | Audio Setti | ng | Return | Ç  |
| Sound Setting |          |              |             |    |        | 10 |
| Ba            | ss Boost |              |             |    |        |    |
| Fa            | der      |              |             |    |        |    |
| Au            | to Volun | ne(Sp        | eaker)      |    |        |    |
| 8 Au          | to Volun | ne(He        | adset)      |    |        |    |
| 9 CB          | Roger B  | eep          |             |    |        | Ų  |

1. Press the [ENT] key button to select "General Setting" in the "Audio Setting screen".

| [General Setting]            |           |
|------------------------------|-----------|
| I III 🐜 ∩ 🖓 ¥• 1:42 AM       |           |
| Home 1 Audio Setting         | Return Ә  |
| <sup>2</sup> General Setting | 9         |
| 3 BEEP                       |           |
| 4 Language 8 US              | 5 English |
| 5 Clock                      |           |
| System Information           |           |
| Apple CarPlay                |           |

#### [General Setting] %cursor down

| 🐎 🔿 01:03 АМ         |            |
|----------------------|------------|
| 🔒 Home Audio Setting | Return Ә   |
| General Setting      |            |
| Language             | US English |
| Clock                |            |
| System Information   |            |
| Apple CarPlay        |            |
| 10 System Reset      |            |

| No. | Name                 | Detail description                   |
|-----|----------------------|--------------------------------------|
| 1   | Status tub title     | Current title information            |
| 2   | Sub title            | Current sub title information        |
| 3   | BEEP                 | Enable/Disable by checkbox           |
| 4   | Language             | Go to Language setting               |
| 5   | Clock                | Go to Clock setting                  |
| 6   | System Information   | Go to System Information             |
| 7   | Apple CarPlay        | Enable/Disable by checkbox           |
| 8   | Language information | Current language information         |
| 9   | Cursor               | Scroll the display Up/Down by cursor |
| 10  | System Reset         | Go to System Reset                   |

1. Press the [ENT] key button to select "BT Setting" in the "Audio Setting screen".

| [BT Setting]<br>」 □□□ 🗞 ∩ 🏌 ¥• 1:42 ам |                 |   |
|----------------------------------------|-----------------|---|
| Home I Audio Setting                   | Return <b>P</b> |   |
| <sup>2</sup> BT Setting                |                 | - |
| <sup>3</sup> Phone Pairing             | ON 6            | - |
| <sup>4</sup> Rider HS Pairing          | OFF             | - |
| Passenger HS Pairing                   | OFF             | - |
|                                        |                 |   |
|                                        |                 | - |

| No. | Name                    | Detail description                            |
|-----|-------------------------|-----------------------------------------------|
| 1   | Status tub title        | Current title information                     |
| 2   | Sub title               | Current title information                     |
| 3   | Phone Pairing           | Go to Phone Pairing setting                   |
| 4   | Rider HS Pairing        | Go to Rider HS (Head set) Pairing setting     |
| 5   | Passenger HS<br>Pairing | Go to Passenger HS (Head set) Pairing setting |
| 6   | Current status          | Showing current status ON/OFF                 |

1. Press the [ENT] key button to select "Phone Setting" in the "Audio Setting screen".

| [Phone Setting]                 |     |                       |                                             |
|---------------------------------|-----|-----------------------|---------------------------------------------|
| I IIII 🐜 ∩ 🖞 👫 1:42 AM          | No. | Name                  | Detail description                          |
| Home / 1 Audio Setting Return P | 1   | Status tub title      | Current title information                   |
| Private Mode                    | 2   | Sub title             | Current sub title information               |
| 4 Phonebook Download            | 3   | Private Mode          | Enable/Disable by checkbox                  |
| 5 Mic.Level                     | 4   | Phonebook<br>Download | Go to Phonebook Download function           |
| 6 Headphone Level               | 5   | Mic. Level            | Go to Microphone level setting (0 $\sim$ 7) |
|                                 | 6   | Headphone Level       | Go to Headphone level setting (0 $\sim$ 7)  |

### Status icons

| Name            | Detail description                                                                                                    |
|-----------------|----------------------------------------------------------------------------------------------------|
| Random / Repeat | [Random On] Plays randomly all files within current media device<br>[Random Off] Cancels RANDOM play<br>[Repeat On] Plays repeatedly the current file |
| ıl              | [Repeat Off] Plays repeatedly all files within current media device<br>Showing the connected phone Network signal strength                            |
|                 | Showing the connected phone battery level                                                                                                    |
|                 |                                                                                                    |
| <b>∛</b> ∢      | USB connected                                                                                                    |
| *               | Bluetooth device connected                                                                                                    |
| <b>▲</b> »)     | Speaker is ON                                                                                                    |
| Ċ               | Headset connected                                                                                                    |

#### [BT AUDIO/Bluetooth connection]

How to pair your phone: 1. Select the "Audio setting" in Home screen

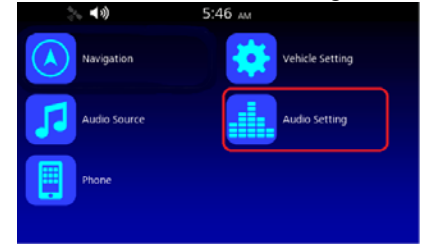

#### 2. Press the [ENT] key button to select "BT Setting"

| <b>≈</b> ∎ >)   | 5:48 AM       |          |
|-----------------|---------------|----------|
| 🔒 Home          | Audio Setting | Return Ә |
| Audio Setting   |               |          |
| Sound Setting   |               |          |
| General Setting |               |          |
| BT Setting      |               |          |
| Phone Setting   |               |          |
|                 |               |          |

#### 3. □(check) to turn on Phone Pairing

| 1 | Home Y: * 1:42 AM    | Retu | ırn 🔁 |
|---|----------------------|------|-------|
| В | T Setting            |      |       |
|   | Phone Pairing        | (ON) | ]     |
|   | Rider HS Pairing     | OFF  |       |
|   | Passenger HS Pairing | OFF  |       |
|   |                      |      |       |
|   |                      |      |       |

4. How to pair your phone:

| / |                                                           |
|---|-----------------------------------------------------------|
|   | Phone pairing                                             |
|   | 1. From Phone                                             |
|   | 2. Inquiry                                                |
|   | 3. System Name                                            |
|   | 4. Device Name                                            |
|   | [Select 1]                                                |
|   | Search from Phone=> Receive pairing request from a device |
|   | Wating timer                                              |
|   | 00:00                                                     |
|   | [Select 2]                                                |
|   | Search Phone                                              |
|   | [Select 3]                                                |
|   | Change vehicle system name                                |
|   | [Select4]                                                 |
|   | Device name list                                          |
|   |                                                           |

5. Push [ENT] to select "Pair" or "Reject"

(\*The maximum connected BT devices is 10 devices) Below Phone is requesting pairing (Device name) PIN:XXX XXX

6. If user select "Pair", the device will be successfully paired.

How to pair your Bluetooth Head Set:

1. Select the "Audio setting" in Home screen

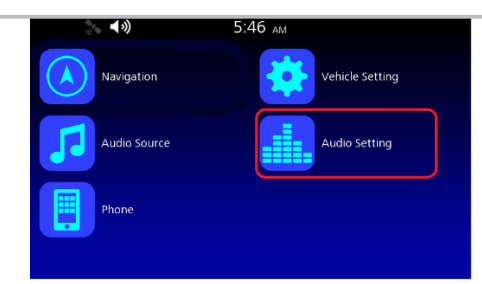

#### 2. Press the [ENT] key button to select "BT Setting"

| <b>↓</b> ))     | 5:48 дм       |          |
|-----------------|---------------|----------|
| 🔒 Home          | Audio Setting | Return Ә |
| Audio Setting   |               |          |
| Sound Setting   |               |          |
| General Setting |               |          |
| BT Setting      |               |          |
| Phone Setting   |               |          |
|                 |               |          |

#### 3. □(check) to turn on Rider HS pairing

| 1<br>1 | Home 1:42 AM         | Return | t |
|--------|----------------------|--------|---|
| В      | T Setting            |        |   |
|        | Phone Pairing        | ON     |   |
| ⇒      | Rider HS Pairing     | OFF    |   |
|        | Passenger HS Pairing | OFF    |   |
|        |                      |        |   |
|        |                      |        |   |

4. How to pair your Head Set:

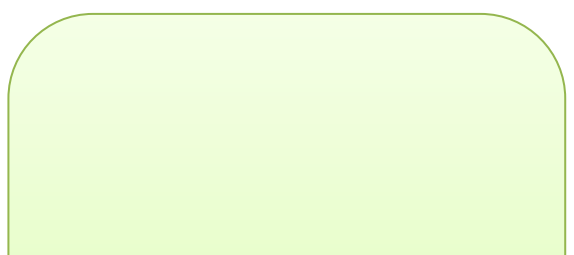

Rider HS pairing□ (Passenger HS pairing) 1. Inquiry 2. System Name 3. Device Name [Select 1] Searching Headset Please wait... [Select 2]

Change Behicle system name

[Select 3] Device name list

- 5. After pairing Device, Push [ENT] to select "Connect" or "Disconnect" (\*The maximum connected BT devices is 10 devices)
- 6. If user select "Connect", the device will be successfully paired

### **1.1 Declaration of Conformity to EC regulation R&TTE**

# **CE**<sub>1588</sub>

| Česky [Czech]:         | HARMAN tímto prohlašuje, že tento MKC AU je ve shodě se základními požadavky a dalšími<br>příslušnými ustanoveními směrnice 2014/53/ES.                                                        |
|------------------------|----------------------------------------------------------------------------------------------------|
| Dansk [Danish]:        | Undertegnede HARMAN erklærer herved, at følgende udstyr MKC AU overholder de væsentlige krav og<br>øvrige relevante krav i direktiv 2014/53/EF.                                                |
| Deutsch [German]:      | Hiermit erklärt HARMAN, dass sich das Gerät MKC AU in Übereinstimmung mit den grundlegenden<br>Anforderungen und den übrigen<br>einschlägigen Bestimmungen der Richtlinie 2014/53/EG befindet. |
| Eesti [Estonian]:      | Käesolevaga kinnitab HARMAN seadme MKC AU vastavust direktiivi 2014/53/EÜ põhinõuetele ja<br>nimetatud direktiivist tulenevatele teistele asjakohastele sätetele.                              |
| English:               | Hereby, HARMAN, declares that this MKC AU is in compliance with the essential requirements and other relevant provisions of Directive 2014/53/EC.                                              |
| Español [Spanish]:     | Por medio de la presente HARMAN declara que el MKC AU cumple con los requisitos esenciales y<br>cualesquiera otras disposiciones aplicables o exigibles de la Directiva 2014/53/CE.            |
| Ελληνική [Greek]:      | ΜΕ ΤΗΝ ΠΑΡΟΥΣΑ HARMAN ΔΗΛΩΝΕΙ ΟΤΙ ΜΚC ΑU ΣΥΜΜΟΡΦΩΝΕΤΑΙ ΠΡΟΣ ΤΙΣ ΟΥΣΙΩΔΕΙΣ<br>ΑΠΑΙΤΗΣΕΙΣ ΚΑΙ ΤΙΣ ΛΟΙΠΕΣ ΣΧΕΤΙΚΕΣ ΔΙΑΤΑΞΕΙΣ ΤΗΣ ΟΔΗΓΙΑΣ 2014/53/ΕΚ.                                              |
| Français [French]:     | Par la présente HARMAN déclare que l'appareil MKC AU est conforme aux exigences essentielles et<br>aux autres dispositions pertinentes de la directive 2014/53/CE.                             |
| Italiano [Italian]:    | Con la presente HARMAN dichiara che questo MKC AU è conforme ai requisiti essenziali ed alle altre<br>disposizioni pertinenti stabilite dalla direttiva 2014/53/CE.                            |
| Latviski [Latvian]:    | Ar šo HARMAN deklarē, ka MKC AU atbilst Direktīvas 2014/53/EK būtiskajām prasībām un citiem ar to<br>saistītajiem noteikumiem.                                                                 |
| Lietuvių [Lithuanian]: | Šiuo HARMAN deklaruoja, kad šis MKC AU atitinka esminius reikalavimus ir kitas 2014/53/EB<br>Direktyvos nuostatas.                                                                             |
| Nederlands [Dutch]:    | Hierbij verklaart HARMAN dat het toestel MKC AU in overeenstemming is met de essentiële eisen en de<br>andere relevante bepalingen van richtlijn 2014/53/EG.                                   |

| Malti [Maltese]:           | Hawnhekk, HARMAN, jiddikjara li dan MKC AU jikkonforma mal-ħtiġijiet essenzjali u ma provvedimenti<br>oħrajn relevanti li hemm fid-Dirrettiva 2014/53/EC.               |
|----------------------------|----------------------------------------------------------------------------------------------------|
| Magyar [Hungarian]:        | Alulírott, HARMAN nyilatkozom, hogy a MKC AU megfelel a vonatkozó alapvető követelményeknek és<br>az 2014/53/EC irányelv egyéb előírásainak.                            |
| Polski [Polish]:           | Niniejszym HARMAN oświadcza, że MKC AU jest zgodny z zasadniczymi wymogami oraz pozostałymi<br>stosownymi postanowieniami Dyrektywy 2014/53/EC                          |
| Português<br>[Portuguese]: | HARMAN declara que este MKC AU está conforme com os requisitos essenciais e outras disposições<br>da Directiva 2014/53/CE.                                              |
| Slovensko<br>[Slovenian]:  | HARMAN izjavlja, da je ta MKC AU v skladu z bistvenimi zahtevami in ostalimi relevantnimi določili<br>direktive 2014/53/ES.                                             |
| Slovensky [Slovak]:        | HARMAN týmto vyhlasuje, že MKC AU spĺňa základné požiadavky a všetky príslušné ustanovenia<br>Smernice 2014/53/ES.                                                      |
| Suomi [Finnish]:           | HARMAN vakuuttaa täten että MKC AU tyyppinen laite on direktiivin 2014/53/EY oleellisten vaatimusten ja sitä koskevien direktiivin muiden ehtojen mukainen.             |
| Svenska [Swedish]:         | Härmed intygar HARMAN att denna MKC AU står I överensstämmelse med de väsentliga<br>egenskapskrav och övriga relevanta bestämmelser som framgår av direktiv 2014/53/EG. |
| Íslenska (Icelandic):      | Hér með lýsir HARMAN yfir því að MKC AUer í samræmi við grunnkröfur og aðrar kröfur, sem gerðar eru<br>í tilskipun 2014/53/EC                                           |
| Norsk [Norwegian]:         | HARMAN erklærer herved at utstyret MKC AUer i samsvar med de grunnleggende krav og øvrige relevante krav i direktiv 2014/53/EF.                                         |

#### 1.2 FCC statements (North America)

#### (§15.19)

"This device complies with Part 15 of the FCC Rules. Operation is subject to the following two conditions:

(1) this device may not cause harmful interference, and

(2) this device must accept any interference received, including interference that may cause undesired operation"

#### and (§15.21)

"CAUTION TO USERS" / "FCC WARNING"

"Changes or modifications not expressly approved by the party responsible for compliance could void the user's authority to operate the equipment "

This equipment complies with FCC's and IC's RF radiation exposure limits set forth for an uncontrolled environment. The antenna(s) used for this transmitter must be installed and operated to provide a separation distance of at least 20 cm from all persons and must not be collocated or operating in conjunction with any other antenna or transmitter. Installers must ensure that 20cm separation distance will be maintained between the device (excluding its handset) and users.

#### 1.3 Industry Canada (IC) statement

This Class B digital apparatus complies with Canadian ICES-003. Cet appareil numérique de la classe B est conforme à la norme NMB-003 du Canada.

This device complies with Industry Canada's licence-exempt RSSs. Operation is subject to the following two conditions:

(1) This device may not cause interference; and

(2) This device must accept any interference, including interference that may cause undesired operation of the device.

Le présent appareil est conforme aux CNR d'Industrie Canada applicables aux appareils radio exempts de licence. L'exploitation est autorisée aux deux conditions suivantes:

(1) l'appareil ne doit pas produire de brouillage, et

(2) l'utilisateur de l'appareil doit accepter tout brouillage radioélectrique subi, même si le brouillage est susceptible d'en compromettre le fonctionnement.

This radio transmitter (12339A-MKCAU) has been approved by Industry Canada to operate with the antenna types listed below with the maximum permissible gain indicated. Antenna types not included in this list, having a gain greater than the maximum gain indicated for that type, are strictly prohibited for use with this device.

Le présent émetteur radio (12339A-MKCAU) a été approuvé par Industrie Canada pour fonctionner avec les types d'antenne énumérés ci?dessous et ayant un gain admissible maximal. Les types d'antenne non inclus dans cette liste, et dont le gain est supérieur au gain maximal indiqué, sont strictement interdits pour l'exploitation de l'émetteur.

#### 1.4 Taiwan Statement

本產品符合低功率電波輻射性電機管理辦法第十二條、第十四條等條文規定

1. 經型式認證合格之低功率射頻電機,非經許可,公司、商號或使用者均不得擅自變更頻率、加大功率或變更原設計之特性及功能。

Low Power radio frequency electric machinery was qualified by Type Approval, not get permission from authority; the company, business or user can't arbitrarily change frequency, increase power or modify feature or function of original design.

2. 低功率射頻電機之使用不得影響飛航安全及干擾合法通信;經發現有干擾現象時,應立即停用,並改善至無干擾時方得繼續使用。

前項合法通信,指依電信法規定作業之無線電通信。 低功率射頻電機須忍受合法通信或工業、科學及醫療用電波輻射性電機設備之干擾。

Use of low power radio frequency electric machinery can't affect flight safety and interfere with legal communication; once discover the interfered phenomenon, it should stop immediately and improve to no interference and then could continue to use.

The preceding legal communication is radio communication which follows Telecommunication Act to operate. Low power radio frequency electric machinery must tolerate interference from legal communication or electric machinery apparatus of industry, science and medical radiation.

#### 1.5 Japan Statement

Japanese Radio Law and Japanese Telecommunications Business Law Compliance. This device is granted pursuant to the Japanese Radio Law ( 電波法 ) and the Japanese Telecommunications Business Law ( 電気通信事業法 ).

This device should not be modified (otherwise the granted designation number will become invalid).

#### 1.6 Brazil

"Este equipamento opera em caráter secundário, isto é, não tem direito a proteção contra interferência prejudicial, mesmo de estações do mesmo tipo, e não pode causar interferência a sistemas operando em caráter primário."

#### 1.7 Mexico

La operación de este equipo está sujeta a las siguientes dos condiciones:

(1) es posible que este equipo o dispositivo no cause interferencia perjudicial y

(2) este equipo o dispositivo debe aceptar cualquier interferencia, incluyendo la que pueda causar su operación no deseada.

#### 1.8 South Korea

해당 무선 설비는 운용 중 전파혼신 가능성이 있음. (This wireless device has possibility to electric wave interference in operation.)